## PAGAR AFC DE FORMA ATRASADA, DE UN TRABAJADOR CON LICENCIA ALGUNOS DÍAS DEL MES

| ین ( No                                               | Pago Atrasado<br>oviembre v 2021 v Ingresar<br>Qué instituciones puedo pagar atrasado?                                                                                     | Para pagar de forma atrasada solo AFC, deberás ingresar o<br>periodo pendiente de pago, en el módulo de pago atrasado<br>luego ingresar nómina de Trabajadores. |
|-------------------------------------------------------|----------------------------------------------------------------------------------------------------|----------------------------------------------------------------------------------------------------|
| Ingreso de Nómina                                     | Manual                                                                                                    |                                                                                                    |
| Periodo Nómina                                        | Noviembre 2021 ~                                                                                                    | En la primera etapa del formulario, debes marcar "Sin                                                                                                    |
| Nombre Nómina                                         | Prueba<br>Ingrese nombres como: Remuneraciones, Trabajadores, etc. sin indicar un periodo                                                                                  | Mutualidad" y "Sin Caja".                                                                                                    |
| Nombre Nómina<br>Tipo de Nómina                       | Prueba        Ingrese nombres como: Remuneraciones, Trabajadores, etc. sin indicar un periodo        Remuneraciones                                                        | Mutualidad" y "Sin Caja".                                                                                                    |
| Nombre Nómina<br>Tipo de Nómina<br>Mutualidad         | Prueba        Ingrese nombres como: Remuneraciones, Trabajadores, etc. sin indicar un periodo        Remuneraciones        Sin Mutualidad                                  | Mutualidad" y "Sin Caja".                                                                                                    |
| Nombre Nómina<br>Tipo de Nómina<br>Mutualidad<br>Tasa | Prueba        Ingrese nombres como: Remuneraciones, Trabajadores, etc. sin indicar un periodo        Remuneraciones      ~        Sin Mutualidad      ~        0,00      % | Mutualidad" y "Sin Caja".                                                                                                    |

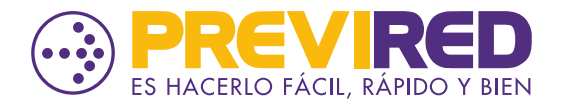

🚹 PREVIREDCHILE 🛛 😏 Previred

## PAGAR AFC DE FORMA ATRASADA, DE UN TRABAJADOR CON LICENCIA ALGUNOS DÍAS DEL MES

| Datos Laborales<br>Sistema Previsional Adherido O AFP<br>O INP<br>© Sin Institución |                                                          | institución, se levantará una alerta que deberás marcar "No Modificar"                                        |                                                            | Para cambiar el sistema previsional presione Modificar Sistema, de lo contrario presione No Modificar.          |
|-------------------------------------------------------------------------------------|----------------------------------------------------------|----------------------------------------------------------------------------------------------------|------------------------------------------------------------|----------------------------------------------------------------------------------------------------|
|                                                                                     |                                                          |                                                                                                    |                                                            | Modificar Sistema No Modificar                                                                                  |
| Renta imponible                                                                     | 250.000 UF • Pesos<br>Ej: (140000) sin puntos            | IMPORTANTE                                                                                                    |                                                            | Ingresa "Renta Imponible" por los días trabajados                                                               |
| Renta Imponible<br>Seguro de Cesantía                                               | 500.000 O UF • Pesos                                     | IMPORTANTE                                                                                                    |                                                            | En "Renta Imponible Seguro de Cesantía", ingresa la re<br>con la que deseas hacer el cálculo para el pago de AF |
| ¿Tiene Movimiento de Personal?                                                      | Si O No<br>Causa<br>Subsidios                            | Ingresar otro Movimiento de Personal<br>Desde Hasta<br>01/04/2022 15/04/2022 <u>Modificar</u> <u>Eliminar</u> |                                                            | Informa el movimiento de personal por los días con                                                              |
| Días Trabajados                                                                     | 15                                                       |                                                                                                    |                                                            | licencia.                                                                                                    |
| Renta del mes anterior a la<br>licencia médica                                      | 500.000 IMPORTAN<br>Campo Obligatorio                    | TE                                                                                                    |                                                            | Ingresa renta del mes anterior.                                                                                 |
| Tipo de contrato                                                                    | ◉ Indefinido 🛛 Plazo fijo                                |                                                                                                    |                                                            |                                                                                                    |
| ¿Aplica Subsidio Trabajador<br>Joven?                                               | O Si 💿 No                                                |                                                                                                    |                                                            |                                                                                                    |
| Tipo de Trabajador                                                                  | Activo                                                   | ~                                                                                                    |                                                            |                                                                                                    |
|                                                                                     | Trabajador que cotiza para su pensión en régimen AFP o l | IPS (ex-INP).                                                                                                 |                                                            |                                                                                                    |
| Sistema de Salud Adherido                                                           | ISAPRE FONASA Sin Institución                            |                                                                                                    | En sistema de salud adherido debes marcar sin institución. |                                                                                                    |
| ¿Tiene Cargas?                                                                      | si O No 🖲                                                |                                                                                                    |                                                            |                                                                                                    |
| Tramo Asignación Familiar                                                           | 4 Cuarto Tramo                                           |                                                                                                    |                                                            |                                                                                                    |
| Mutualidad                                                                          | Sin Mutualidad                                           |                                                                                                    | <b>_</b>                                                   | Los restantes campos no los debe considerar                                                                     |
| Caja de Compensación                                                                | Sin Caja 🗸                                               |                                                                                                    | (mutualidad y caja compensación).                          |                                                                                                    |
| Centro de Costo                                                                     | Sin Centro de Costo 🗸                                    |                                                                                                    |                                                            |                                                                                                    |

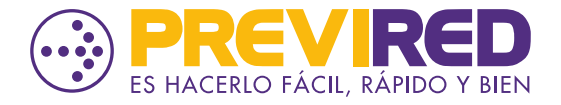

PREVIREDCHILE 🕑 Previred

## PAGAR AFC DE FORMA ATRASADA, DE UN TRABAJADOR CON LICENCIA ALGUNOS DÍAS DEL MES

## 04

| Datos Seguro de Cesantía, AF          | -C                   |
|---------------------------------------|----------------------|
| Renta Imponible Seguro de<br>Cesantía | \$ 500.000           |
| Tipo de Contrato                      | Plazo Indefinido     |
| Aporte Trabajador Seguro<br>Cesantía  | 3.000                |
| Aporte Empleador Seguro<br>Cesantía   | 12.000               |
| AFP Recaudadora                       | Seleccione una AFP 🗸 |
| Total AFC                             | 15.000               |
|                                       |                      |

En la página dos de la ficha del trabjador, deberas marcar la AFP donde se recaudará el concepto de AFC.

Esto solamente considerará el Seguro de Cesantía.

Una vez completada esta página, continua el flujo hasta que quede ingresado el trabajador en la Nómina.

Si quieres ingresar otros trabajadores, podrás hacerlo en la misma nómina replicando los pasos anteriores.

Una vez ingresado todos los trabajadores ya puedes cursar el pago.

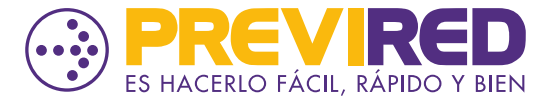